別紙3

「KOSMO-Web」インフルエンザ予防接種補助申請 操作マニュアル

### 電子申請

| • • P. 1  |
|-----------|
|           |
| • • P. 7  |
| • • P. 10 |
| •         |

1. 新規申請

1-1. 申請

(1) 帝人グループ健康保険組合ホームページの【KOSMO-Web(医療費照 会・Web申請)】を選択します。

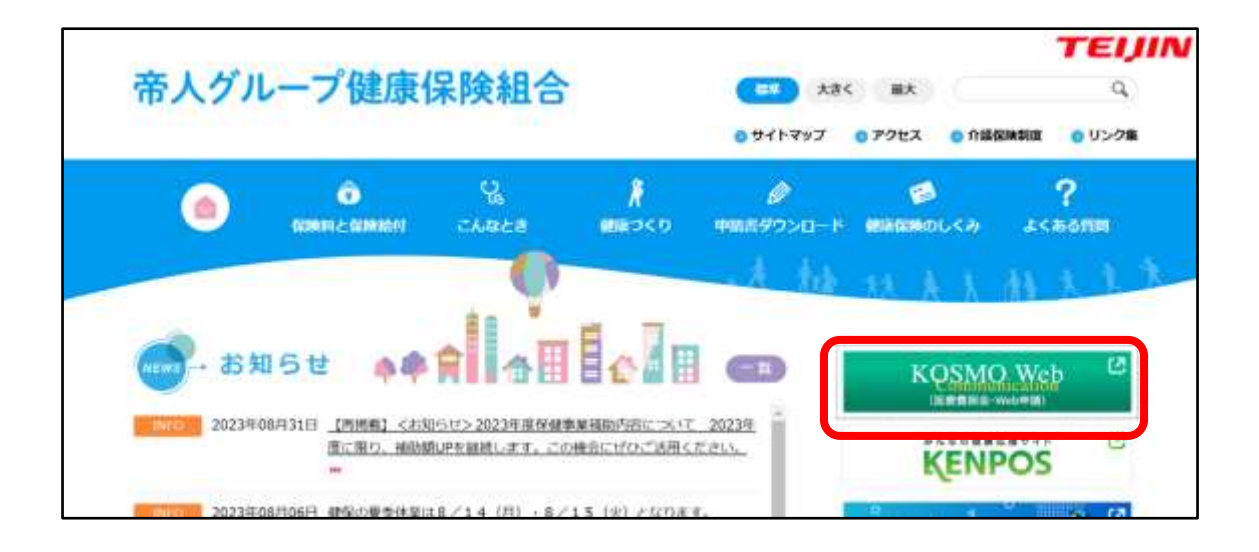

- (2) ログインメニュー画面の表示
  - ユーザーID、パスワードを入力して、ログインボタンを押してください。 ※KOSMO-Web は利用登録が必要です。未登録の方は2018年6月配布「健保組合からの Webサービスのご案内」を送付しています。それ以降に健保加入された方は保険証ととも にお渡ししている「WEB サービスのご案内」記載の仮 ID・パスワードを使用して登録をお願 いします。

| COMO Commenting (1)     Commenting (1)     Co |                                         | - # C   MM.         | - σ ×<br>      |
|----------------------------------------------------------------------------------------------------|-----------------------------------------|---------------------|----------------|
| KQSMQ, Web                                                                                                    |                                         | 初めての方はこ<br>ログイン下さい。 | ちらから仮 ID・PW にて |
| ユーザーID、パスワードを忘れた方は、<br>下記から問い合わせ下さい。                                                                                                    | а-#102/029-Falta 09/<br>л-#10<br>/029-F | ンボダンをクリックしてください。    |                |
|                                                                                                    |                                         |                     | 9, mm, •       |

(3) 電子申請メニュー画面の表示
 KOSMO Communication Web のトップメニューより、「電子申請」を選択し、
 「電子申請メニュー画面」を表示します。

| 帝人グループ健康保険組合<br>K <u>QSMQ.Web</u>        |
|------------------------------------------|
|                                          |
|                                          |
| メニキーを運動すったので                             |
| В - жилично Эз на личника И констранцион |
|                                          |

## (4) 新規画面の表示

「電子申請メニュー画面」にて「新規申請」をクリックします。

|   | KOSMO Web                                                                |  |
|---|--------------------------------------------------------------------------|--|
|   |                                                                          |  |
|   | <ul> <li>         ・ まデキロネメニュー表面         ・ メニューを重約してくだきい。     </li> </ul> |  |
|   | 新統帝議を行います。<br>現在の中國代名:過去の中國内容を参照、加び取下を行います。<br>                          |  |
|   | 85                                                                       |  |
| 1 |                                                                          |  |

(5) 電子申請新規選択画面の表示 「電子申請新規選択画面」にて申請名「インフルエンザ予防接種費用補助の 「申請」をクリックします。

| К | OSMO Web            |                         | 5.8 204 M 000000000 00000000000000000000000 | l. |
|---|---------------------|-------------------------|---------------------------------------------|----|
|   | Alexandra Galeria   |                         |                                             |    |
|   | IN 7 41 NO MARINE   |                         |                                             |    |
|   |                     | ダウンロードする申請書のダウンロードボタンをう | クリックしてくだかい                                  |    |
|   | Pers                | 986                     | 001-02543-E                                 |    |
|   | († 1                | インフルエンゼダの感覚的の説明を        | 1110                                        |    |
|   |                     | ma                      |                                             |    |
| / | FR. MARR. ICLAUTION | /1=W                    |                                             |    |

(6) インフルエンザ予防接種費用補助申請内容入力画面

インフルエンザ予防接種費用補助申請内容入力画面の項目について入力 します。

入力画面の詳細について、次頁以降で説明します。

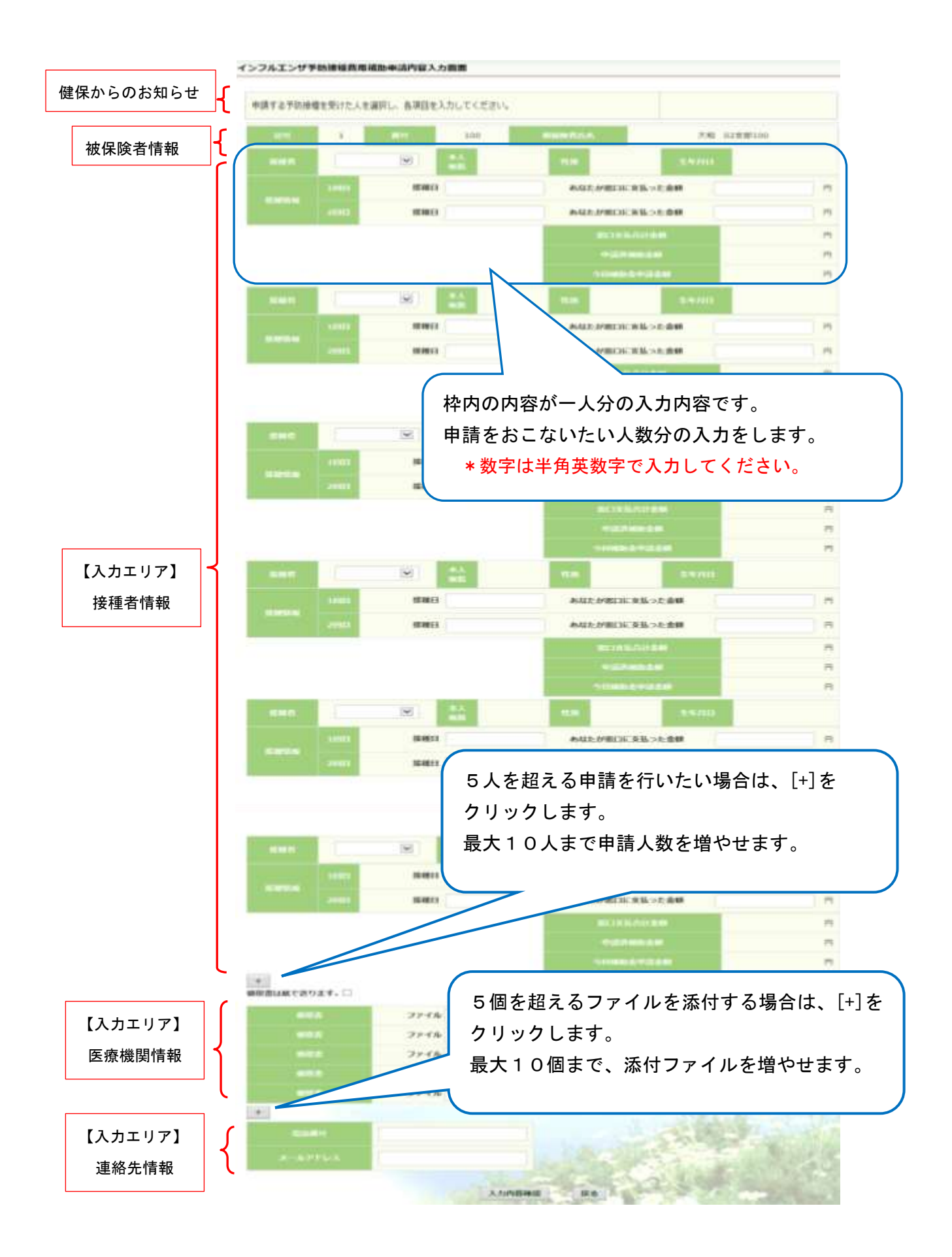

- (7) インフルエンザ予防接種費用補助申請内容入力画面の詳細説明
  - ① 予防接種情報の入力

費用補助を申請する被保険者の氏名を選択、「接種日」、「あなたが窓口に 支払った金額」に接種日付と金額を入力してください。

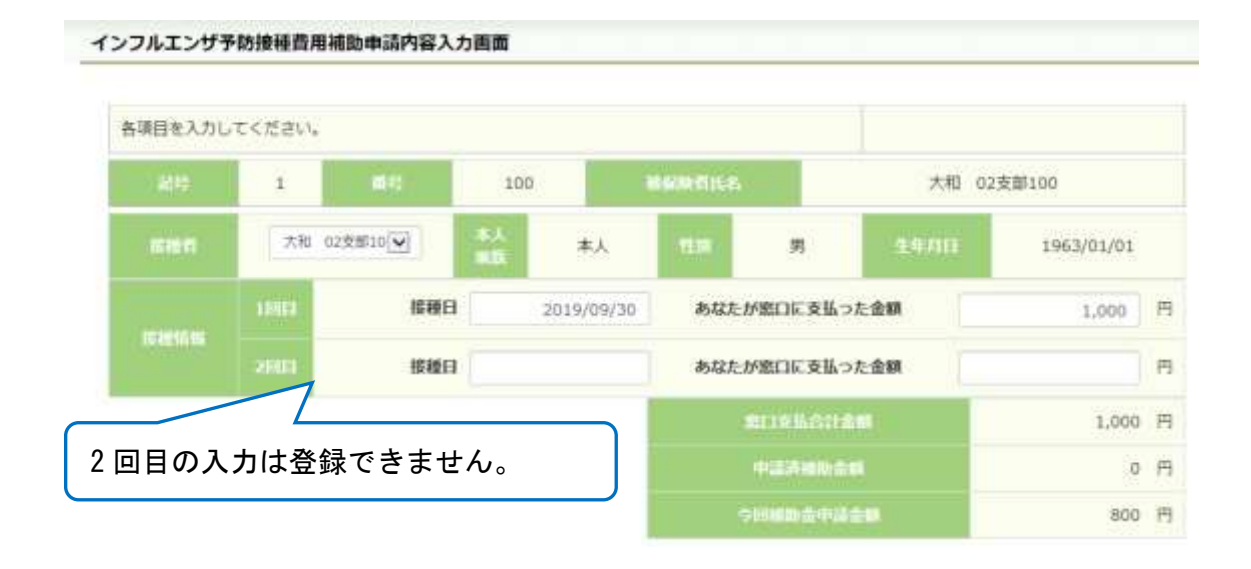

領収書(画像)の選択

画面下部の領収書の項目の「参照」をクリックし、領収書の画像データを 選択してください。

※データの最大サイズは 10MB です。画像データはご自身でご用意ください。

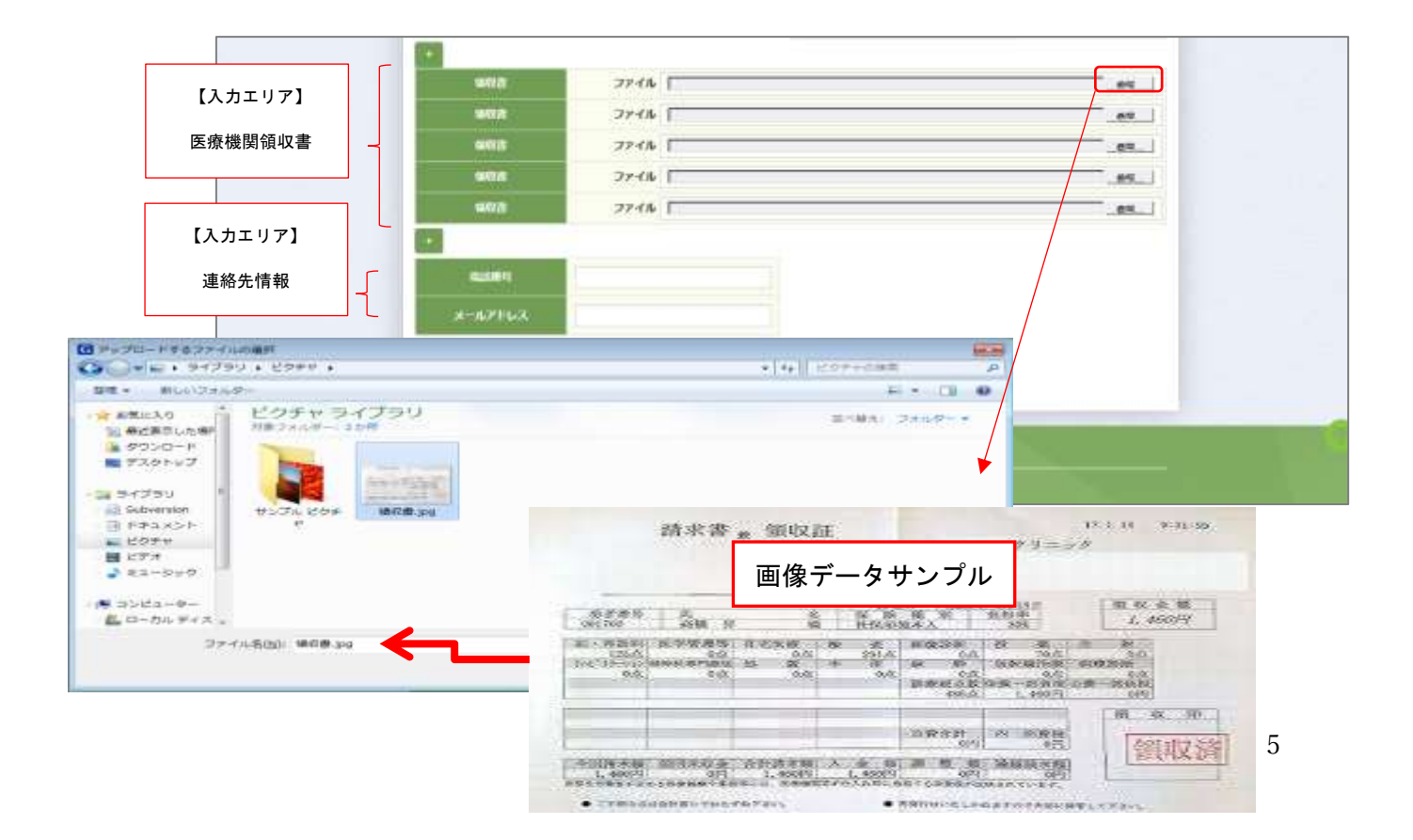

(8) 連絡先の入力

健康保険組合が連絡可能な「電話番号」または「メールアドレス」のいず れかを入力してください。両方に入力いただいても構いません。 入力が完了したら、「入力内容確認」をクリックします。

|         | 123-456-7890      | 3 |
|---------|-------------------|---|
| х-иргых | хокиск@хокк.co.jp |   |
|         | Industry and the  |   |

(9) インフルエンザ予防接種費用補助申請内容確認画面の表示 入力内容を確認いただき、「申請」をクリックしてください。 内容を訂正する場合は「戻る」をクリックし、インフルエンザ予防接種費用 補助申請内容入力画面で訂正してください。

インフルエンザ予防接種費用補助申請内容確認面面

以下の内容で申請します。内容を確認し、申請ポタンをクリックしてください。

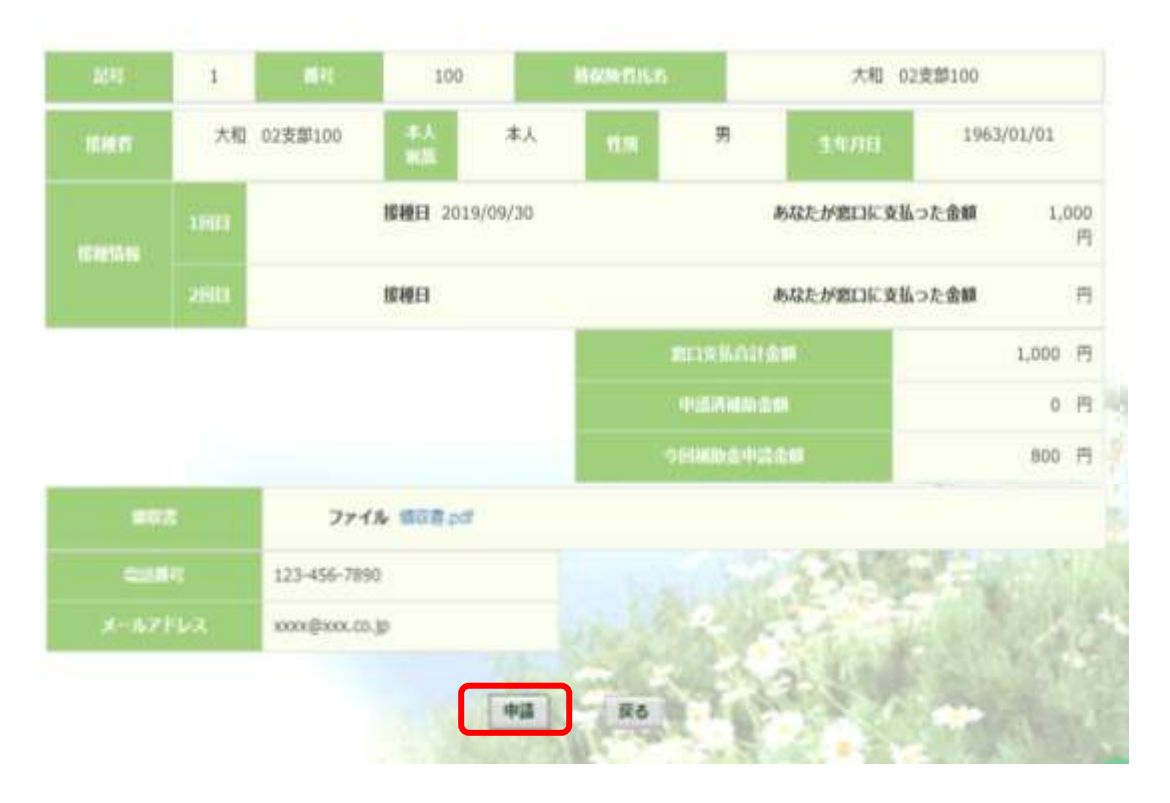

(10) インフルエンザ予防接種費用補助申請結果画面の表示

申請が完了すると、申請番号が表示されます。

「戻る」をクリックして、「電子申請新規選択画面」へ戻ってください。

| ンフルエンザ予防接種費用補助申請結果面面             |                                  |
|----------------------------------|----------------------------------|
| 処理が正常にあ                          | 地下しました。                          |
| 402.00.00                        | 2019100310000048                 |
| 値収測を別途送付する場合は、申請ボタンパ<br>値収書と一緒にに | クリック後に表示される申請番号を確認し、<br>ご通信ください。 |
|                                  | 8                                |

### 2. 履歴参照

2-1. 申請参照

(1) 電子申請メニュー画面の表示

KOSMO Communication Web のトップメニューより、「電子申請」を選択し、 「電子申請メニュー画面」を表示します。

| 帝人グループ健康保険組合<br>KOSMO Web                                                                                                    |
|----------------------------------------------------------------------------------------------------|
|                                                                                                    |
| ■ メインメニュー部門<br>INNA-07.00日来り(点がある)(19月)けです。<br>INNA-07.00日来る)(19月)(1です。)<br>メニュー女道利してください。                                                                                                    |
| A MARTINALIAN<br>A MARTINALIAN<br>A MART |

## (2) 申請履歴の選択

# 「電子申請メニュー画面」にて「申請履歴」をクリックします。

| KOSMULWEP                    |
|------------------------------|
|                              |
|                              |
| andesize (1) or r. animot    |
| RECORDER ARCORDERS DORTED OF |
|                              |
|                              |

# (3) 電子申請選択画面の表示 参照する電子申請を選択し、「検索」をクリックします。

| 😋 🗧 😸 Hips: Summerlag Scatterio                          | - NA-MARK                      |                       | - # 0 ME.                                                                                                    | - 0 ×<br>₽-] 0 Ω 🗐 0    |
|----------------------------------------------------------|--------------------------------|-----------------------|----------------------------------------------------------------------------------------------------|-------------------------|
| 2+05M0 Commendation. 24224<br>22(3/4) 4421 #200 22233(4) | 3858059<br>1-303 05790         | na 💽                  | And the second second s | an arriantar Distance - |
| ĸç                                                       | DSMO. Web                      |                       | 帝人グループ 健康保護                                                                                                    | 87799<br>4組合            |
| 547<br><b>1</b>                                          | annen: a. anne ann<br>A• ⊕     | 2                     |                                                                                                    |                         |
| <b>2</b>                                                 | erestarrans<br>erestarrans     | 有する有子44時を雇用し、株式がなったり  | リックしてにださい。                                                                                                    | -                       |
|                                                          |                                |                       |                                                                                                    |                         |
| 23.0                                                     | <b>R-MRPR</b> -1993/07/07/2-18 | and the second second |                                                                                                    |                         |

(4) 電子申請履歴画面の表示

「電子申請履歴画面」で「参照」をクリックし、申請内容を参照します。

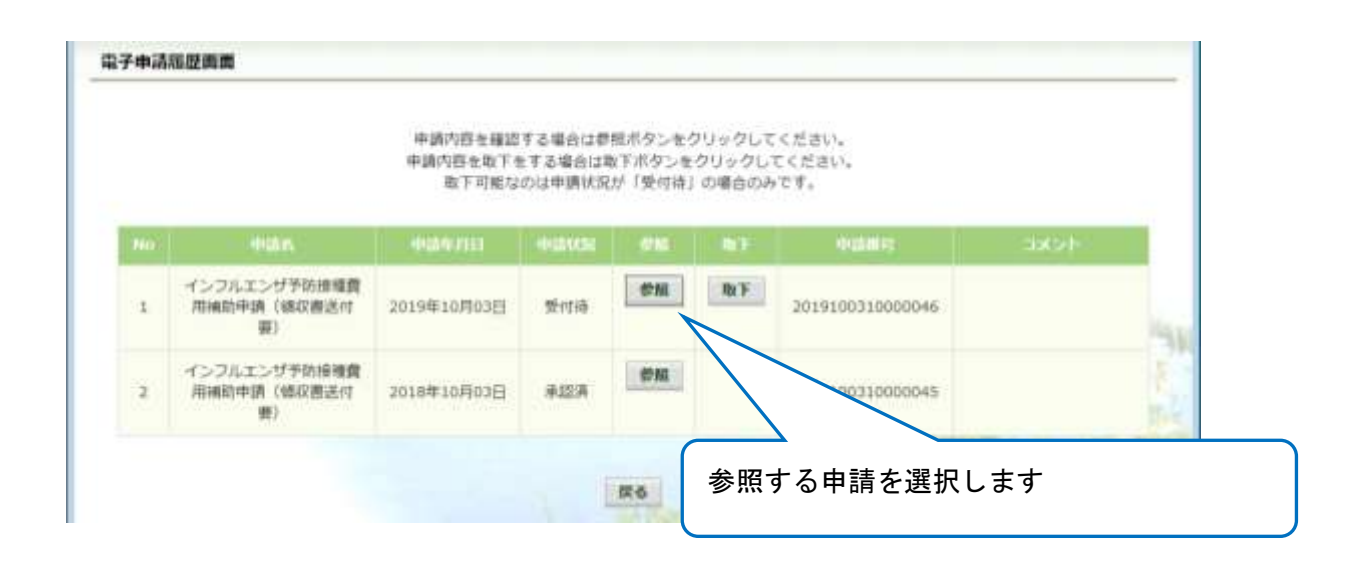

## 内容を確認し、戻るボタンをクリック、「電子申請履歴画面」に戻ります。

#### インフルエンザ予防接種費用補助申請内容確認画面

2019100310000046 100 大和 02支部100 1 私職 男 1963/01/01 大和 02支部100 本人 接種日 2019/09/30 あなたが窓口に支払った金額 1,000 円 あなたが窓口に支払った金額 接種日 円 1,000 円 0 円 800 円 123-456-7890 xxxxx@xxxx.co.jp 戻る

#### 内容を確認し、戻るボタンをクリックしてください。

(1) 電子申請メニュー画面の表示

KOSMO Communication Web のトップメニューより、「電子申請」を選択し、 「電子申請メニュー画面」を表示します。

|   | 帝人グループ健康保険組合<br>KQSMQ.Web                                                                                                    |
|---|----------------------------------------------------------------------------------------------------|
|   |                                                                                                    |
|   | A HOUSE HIM                                                                                                    |
|   | proveのRealEleのADDの物体のできます。<br>prove-sefelalElexをCERを通知のできない。<br>メニエーを運用してください。                                                                                                    |
| - | 🔒 - JALETINGEN                                                                                                    |
|   | A RENET TENNEN AND A CONTRACT OF THE RENET AND A CONTRACT OF THE RENET AND A CONTRACT OF THE RENTE AND A CONTRACT OF THE RENTE AND A CONTRACT OF THE AND A CONTRACT OF THE AND A CONTRACT OF THE AND A CONTRACT OF THE AND A CONTR |

(2) 申請履歴の選択

「電子申請メニュー画面」にて「申請履歴」をクリックします。

|   | ROSMO.Web                        |
|---|----------------------------------|
|   |                                  |
| - | ■ #29408メニュー総約<br>メニュー素単称してください。 |
|   | REFERENCET. ENDING               |
|   | 1.806                            |
|   | LENN SANA LILITING -             |

## (3) 電子申請選択画面の表示

参照する電子申請を選択し、「検索」をクリックします。

| 0.5M0 Commendation |                     | BRRACEIV          |                      |                                                         |                                      |
|--------------------|---------------------|-------------------|----------------------|---------------------------------------------------------|--------------------------------------|
| 2 2 2 2 1 - 4 7 2  | KOSNGCOMMUNUL ( 194 | (前)商業者の約55分 (前)事人 | 71-788#### 2]##7/1-9 | Without Mark With #14.   172<br>(320-635)<br>令人グループ健康保護 | 8日本1946年 - 19日1日日日・<br>1979日<br>1月日日 |
|                    | KOSMO W             |                   |                      |                                                         |                                      |
|                    | 2 A.                | <u>ک</u> ک        |                      |                                                         |                                      |
|                    | an execution and    | ØISTER            | テキロ教を面付し、検索が多ったのり    | <i>ゅ</i> タしてください。                                       |                                      |
|                    |                     | HUMES .           |                      |                                                         |                                      |
|                    |                     |                   | 88 85                |                                                         | 1.1.1                                |
|                    | TRAD DODD -         | CATELON CAN       |                      |                                                         | -                                    |

(4) 電子申請履歴画面の表示

「電子申請履歴画面」で「取下」をクリックし申請内容を取下します。 取下を行った申請は再申請をおこなってください。

※「取下」は申請状況が「受付待」の場合にクリックできます。 「取下」が表示されない場合、対象の申請はご加入の健康保険組合で 処理中です。

|     |                                   | 申請内容を確認<br>申請内容を取下す<br>取下可能な | する場合は巻<br>Lする場合は単<br>のは中請状況 | 掘ボタンをク<br>X下ボタンを<br>が「受付待」 | クリックして・<br>クリックして<br>の場合のみ | ください。<br>ください。<br>です。 |             |       |
|-----|-----------------------------------|------------------------------|-----------------------------|----------------------------|----------------------------|-----------------------|-------------|-------|
| 101 | 405.6                             | 492647111                    | 101201036                   | 61M                        | 10F                        | <b>WARKS</b>          | - dotter le |       |
| 1   | インフルエンザ予防接種費<br>用補助申請(線収搬送付<br>要) | 2019年10月03日                  | 受付待                         | 学服                         | RF                         | 2019100310000046      |             | (iii) |
| 2   | インフルエンザ予防接機費<br>用補助申請(値収置送付<br>業) | 2018年10月03日                  | #127A                       | ØM                         |                            |                       | Į.          |       |

「本当に取下ますか?」のメッセージが表示されます。 「はい」をクリックします。

| KOSM | 10-Web |  |
|------|--------|--|
| 本当に取 | 下ますか?  |  |
| はい   | いいえ    |  |

(5) 再申請をおこなう場合

「取下」をおこなった場合、再申請は「新規申請」で申請をしてください。 手順は、1.新規申請 を参照してください。